## **MAKE-YOUR-OWN SENSOR WORKSHOP**

#### **ASSEMBLY GUIDE**

Part One: **Preparation** 

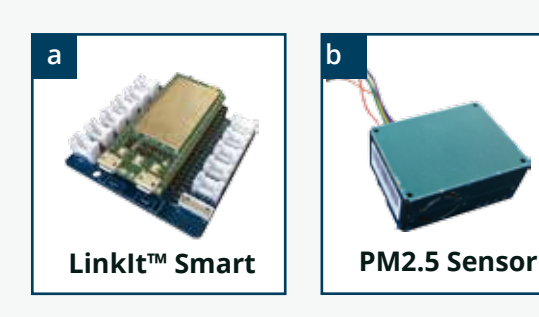

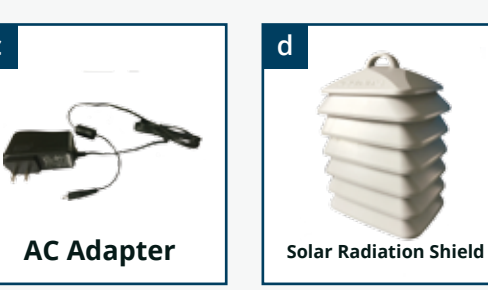

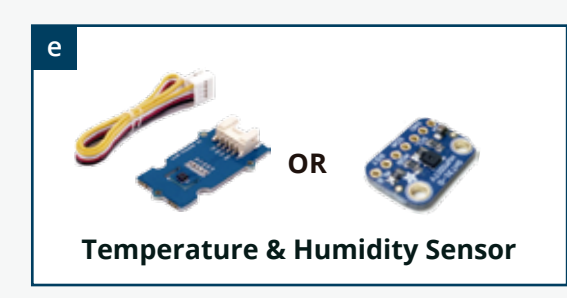

## **Part Two: Plug in the sensors** Schematic to connect Linklt Smart (a) with PM2.5 sensor (b)

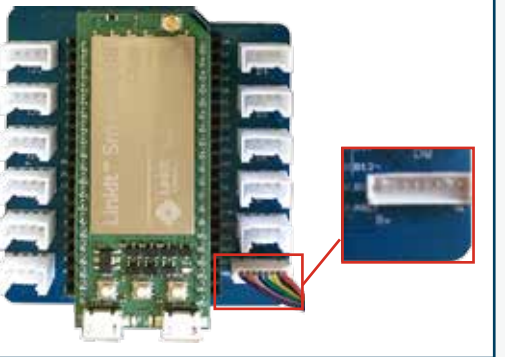

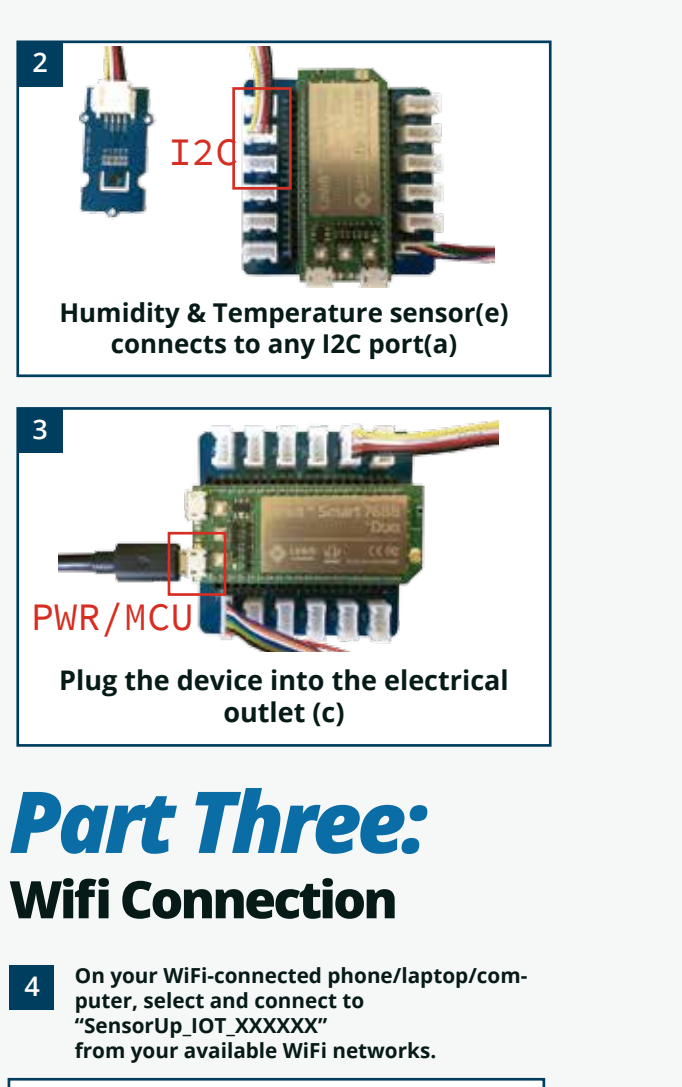

9

Note:

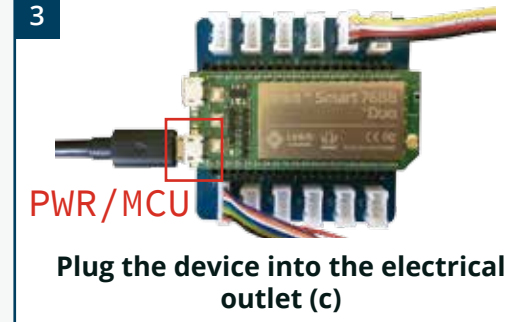

SensorUp\_IOT\_1C461D

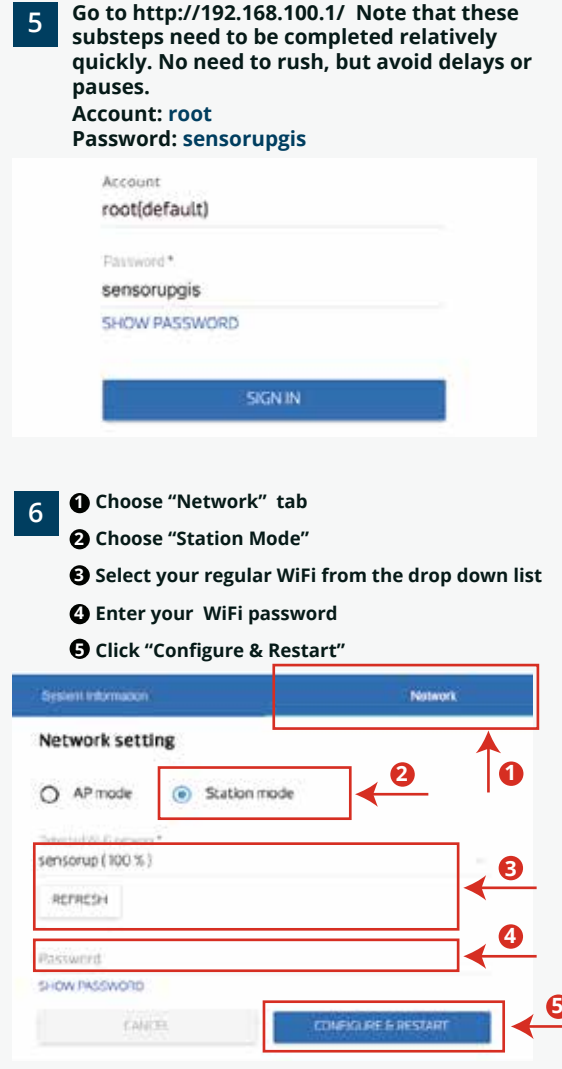

Go to http://smartconnect.sensorup.com to confirm your sensor is working. This may take up to 10 minutes.

## **Part Four: Radiation Shield**

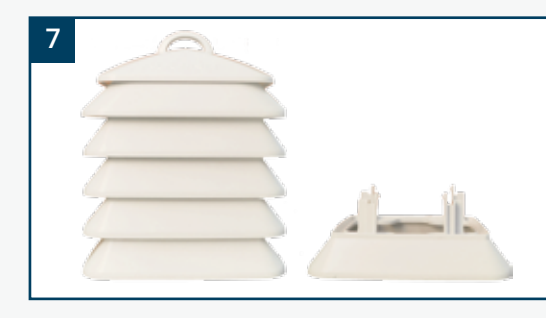

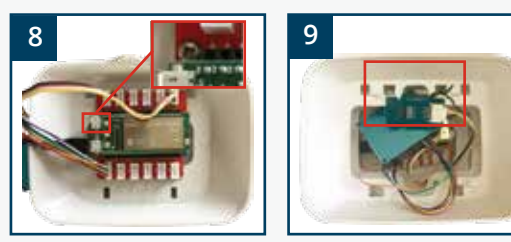

- Remove five plates from the bottom of the solar radiation shield.
- Position the remaining plate so that the 8 larger holes are at the top. Remove the screw at the top left, and use it to fasten the breakout board to the shield via the hole near the "HOST" label.
- *Reattach one* of the five plates. Then use the 9 twist tie to attach the temperature & humidity sensor(e) to one of the unattached plates. Reattach that plate.
- Reattach one of the remaining plates. Then 10 place elastics onto the final plate, and reattach.

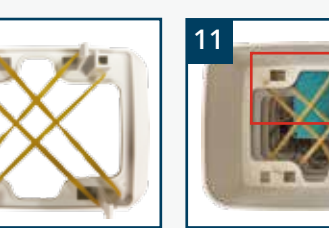

Position the PM2.5 sensor so that it fits snugly into the space along the long edge of

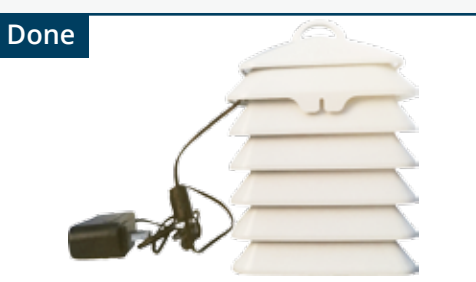

Check to make sure that the LinkIt Smart (with breakout board), the temperature & humidity sensor, and the PM2.5 sensor are not contacting each other.

### **AT HOME ONLY**

- Place the device closer to the router (or 12 the router closer to the sensor), or improve the device's line-of-sight to the router.
- Repeat the steps in Part Three to 13 connect the sensor to your home wifi. When you're done, change your computer/phone/laptop WiFi back to your home network (yours may do this automatically).
- Go to http://smartconnect.sensorup.com to confirm your sensor is working. This may take up to 10 minutes.

✓ If it's working, your sensor ID (see sticker on device), will be in the list <u>http://smartcon-</u> nect.sensorup.com, with readings in the last few minutes.

X If your sensor ID is NOT listed, please check the troubleshooting guide. If that doesn't work, email smartcities@sensorup.com.

#### Place the device in a good spot outside, ensuring you check off all these targets:

- Outside.  $\checkmark$
- Decent airflow. Not windy, but not  $\checkmark$ stagnant.
- Away from contaminant sources such as  $\checkmark$ exhaust vents or BBQs.
- Access to electrical power (outlet within  $\checkmark$ reach of cord or extension cord).
- Within WiFi range.  $\checkmark$

#### Note:

Your device will be reporting readings to smartcanada.sensorup.com by now. But, the location may take up to one business day to appear correctly.

# SENSOR UP OUR CITIES

Imagine we could see the air around us...

We are SensorUp. We design and deploy sensing platforms that enable smart cities. Our platform uncovers actionable insights about the world we live in.

Working with our partners, we make our cities a better place to live by connecting data, people, and knowledge.

Let's sensor up our cities together and reveal actionable insights. Because we are smart citizens for smart cities!

Visit smartcities.sensorup.com to learn more.

Thank you for attending the Make-Your-Own sensor workshop today! We hope that you found it informative, worthwhile, and enjoyable.

We're looking forward to seeing you at our next event!

## **CONTACT**

info@sensorup.com

sensorup.com

@sensorup

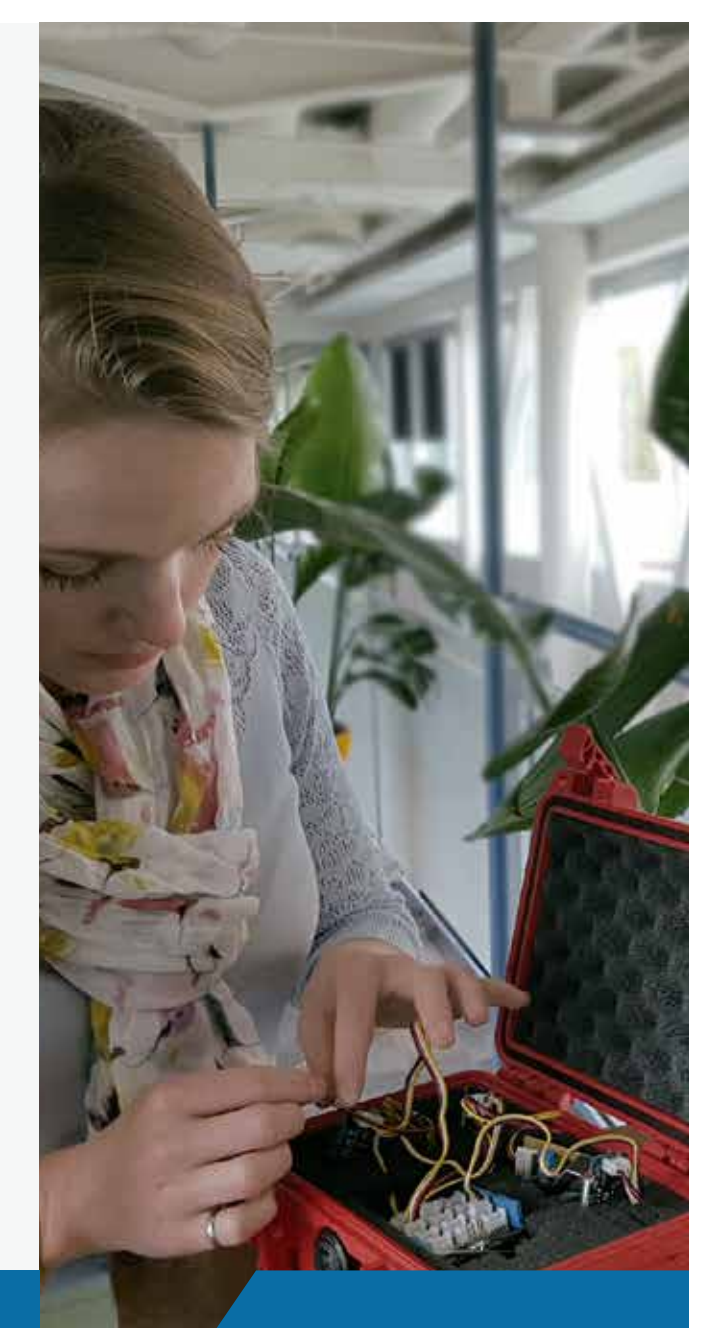

## Make-Your-Own Sensor Workshop

Assembly Guide

the shield, between the final two plates.

11